Exemple de configuration de tunnel IPsec dynamique entre un ASA à adressage statique et un routeur Cisco IOS à adressage dynamique qui utilise CCP

## Contenu

Introduction Conditions préalables Conditions requises Components Used Conventions Informations générales Configuration Diagramme du réseau Configurations Vérification Vérifier les paramètres de tunnel via CCP Vérifier les paramètres de tunnel via l'interface de ligne de commande ASA Vérifier les paramètres du tunnel via l'interface de ligne de commande du routeur Dépannage Informations connexes

# **Introduction**

Ce document fournit un exemple de configuration pour permettre au dispositif de sécurité PIX/ASA d'accepter des connexions IPsec dynamiques à partir du routeur Cisco IOS<sup>®</sup>. Dans ce scénario, le tunnel IPSec établit quand le tunnel est initié de l'extrémité du routeur seulement. L'ASA n'a pas pu initier un tunnel VPN en raison de la configuration IPSec dynamique.

Cette configuration permet au dispositif de sécurité PIX de créer un tunnel LAN à LAN (L2L) IPsec dynamique avec un routeur VPN distant. Ce routeur reçoit dynamiquement son adresse IP publique externe de son fournisseur d'accès Internet. Le protocole DHCP (Dynamic Host Configuration Protocol) fournit ce mécanisme afin d'allouer des adresses IP dynamiquement à partir du fournisseur. Cela permet de réutiliser les adresses IP lorsque les hôtes n'en ont plus besoin.

La configuration sur le routeur s'effectue à l'aide de <u>Cisco Configuration Professional</u> (CCP). CCP est un outil de gestion de périphériques basé sur une interface utilisateur graphique qui vous permet de configurer des routeurs basés sur Cisco IOS. Référez-vous à <u>Configuration de base</u> <u>d'un routeur à l'aide de Cisco Configuration Professional</u> pour plus d'informations sur la façon de

configurer un routeur avec CCP.

Référez-vous à <u>VPN de site à site (L2L) avec ASA</u> pour plus d'informations et des exemples de configuration sur l'établissement du tunnel IPsec qui utilisent les routeurs ASA et Cisco IOS.

Référez-vous à <u>VPN site à site (L2L) avec IOS</u> pour plus d'informations et un exemple de configuration sur l'établissement de tunnel IPSec dynamique avec l'utilisation de PIX et de routeur Cisco IOS.

## **Conditions préalables**

### **Conditions requises**

Avant d'essayer cette configuration, assurez-vous que l'ASA et le routeur ont tous deux une connectivité Internet afin d'établir le tunnel IPSEC.

### **Components Used**

Les informations contenues dans ce document sont basées sur les versions de matériel et de logiciel suivantes :

- Routeur Cisco IOS1812 qui exécute le logiciel Cisco IOS Version 12.4
- Logiciel Cisco ASA 5510 version 8.0.3

The information in this document was created from the devices in a specific lab environment. All of the devices used in this document started with a cleared (default) configuration. If your network is live, make sure that you understand the potential impact of any command.

### **Conventions**

Pour plus d'informations sur les conventions utilisées dans ce document, reportez-vous à <u>Conventions relatives aux conseils techniques Cisco.</u>

## Informations générales

Dans ce scénario, le réseau 192.168.100.0 est derrière l'ASA et le réseau 192.168.200.0 est derrière le routeur Cisco IOS. Il est supposé que le routeur obtient son adresse publique via DHCP de son FAI. Comme cela pose un problème dans la configuration d'un homologue statique sur l'extrémité ASA, vous devez approcher le mode de configuration de chiffrement dynamique pour établir un tunnel site à site entre ASA et le routeur Cisco IOS.

Les utilisateurs Internet de l'extrémité ASA sont traduits en adresse IP de son interface externe. Il est supposé que NAT n'est pas configuré sur l'extrémité du routeur Cisco IOS.

Voici maintenant les principales étapes à configurer sur l'extrémité ASA afin d'établir un tunnel dynamique :

- 1. Configuration ISAKMP de phase 1
- 2. Configuration de l'exemption Nat
- 3. Configuration de la carte de chiffrement dynamique

Le routeur Cisco IOS a une carte de chiffrement statique configurée car l'ASA est supposé avoir une adresse IP publique statique. Voici maintenant la liste des étapes principales à configurer sur l'extrémité du routeur Cisco IOS pour établir un tunnel IPSEC dynamique.

- 1. Configuration ISAKMP de phase 1
- 2. Configuration liée à la crypto-carte statique

Ces étapes sont décrites en détail dans ces configurations.

# **Configuration**

Cette section vous fournit des informations pour configurer les fonctionnalités décrites dans ce document.

**Remarque :** utilisez l'<u>outil de recherche de commandes</u> (clients <u>enregistrés</u> uniquement) pour obtenir plus d'informations sur les commandes utilisées dans cette section.

## Diagramme du réseau

Ce document utilise la configuration réseau suivante :

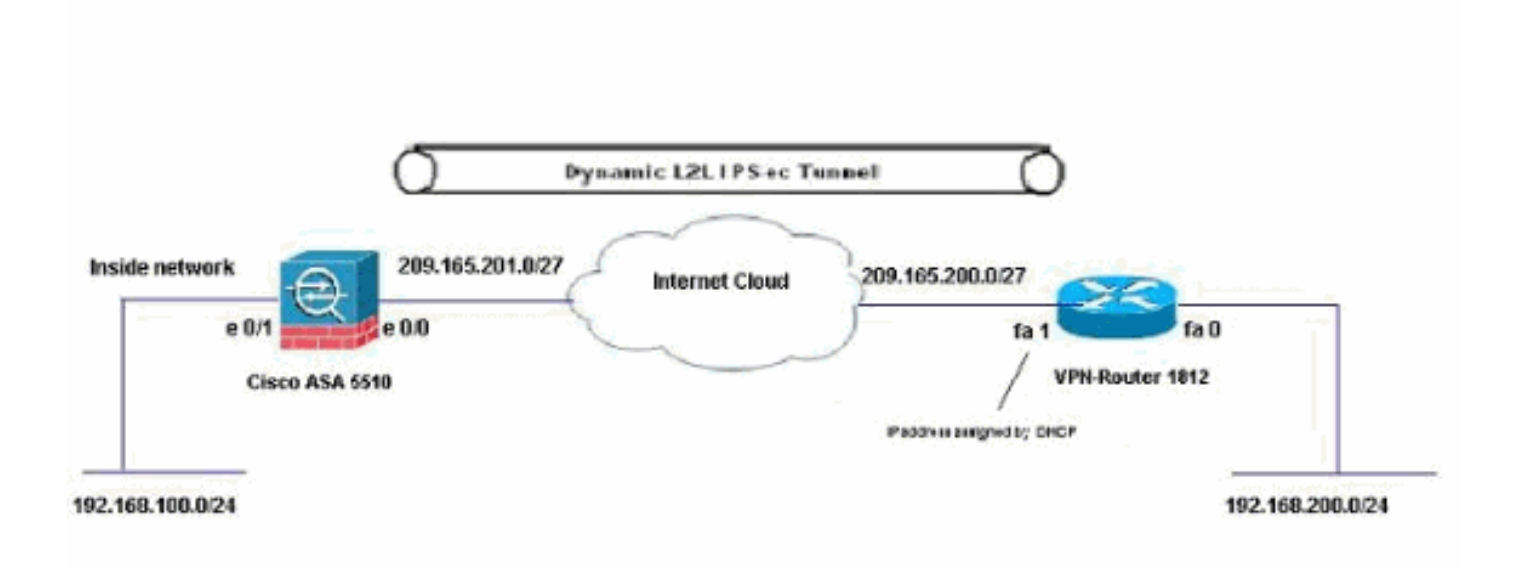

## **Configurations**

Il s'agit de la configuration VPN IPsec sur le routeur VPN avec CCP. Procédez comme suit :

 Ouvrez l'application CCP et choisissez Configure > Security > VPN > Site to Site VPN. Cliquez sur l'onglet Lancer la sélection.

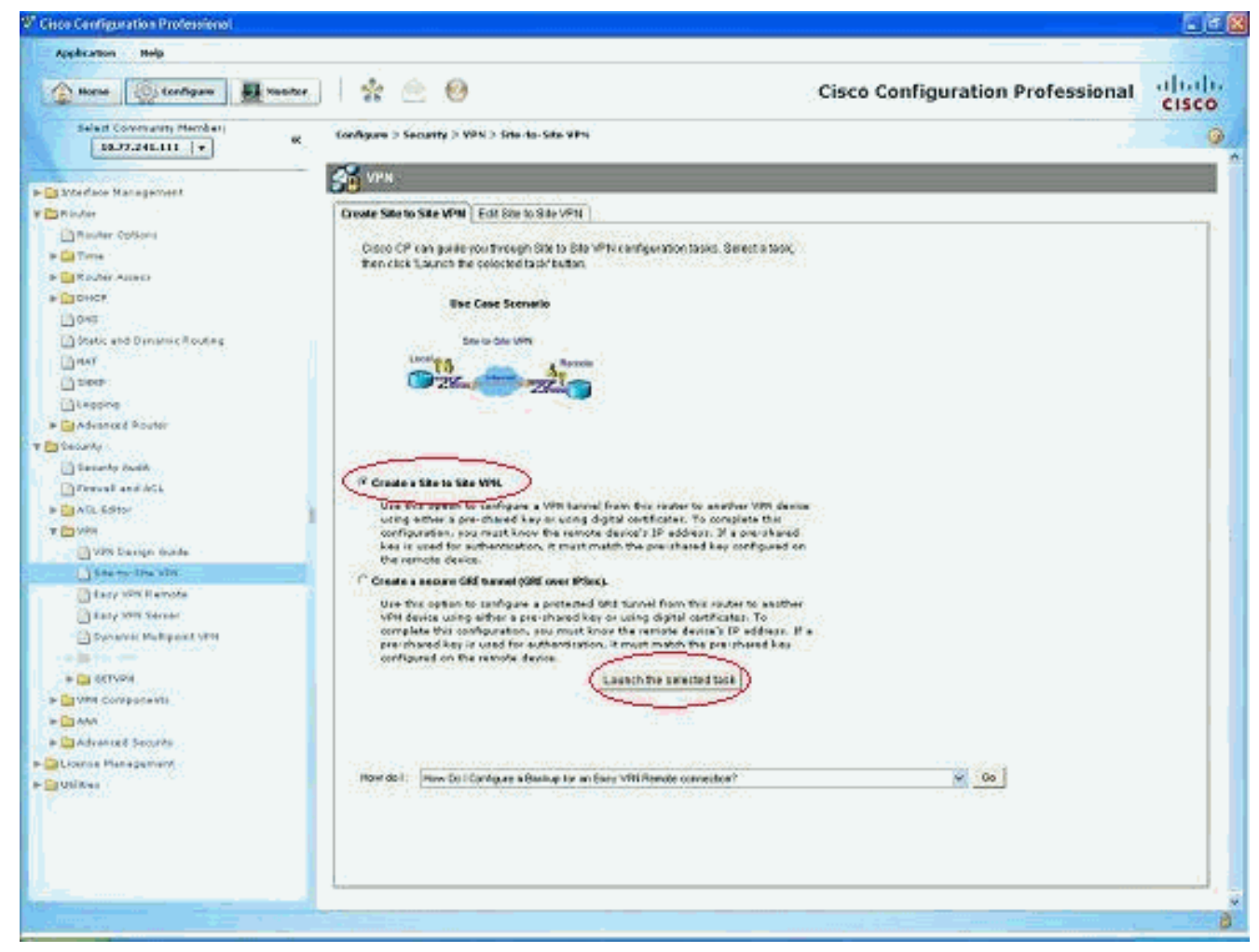

#### 2. Sélectionnez Assistant étape par étape, puis cliquez sur

| Site-to-Site VPN Wizard |                                                                                                    |
|-------------------------|----------------------------------------------------------------------------------------------------|
| VPN Wizard              | Site to Site VPH  This witrard will guide you through the necessary steps to configure one end of a fabe-to-site VPN tunnel on this router. The peer device must be configured with identical by configuration for the tunnel to work. Please select one of the following setup and its on the next button to begin.  C glack setup  C glack setup  C word of the function of the tunnel of the following setup and its configured if you are creating a VPN tunnel between two Cisco routers using cisco CP at both ends.  View Orlautit  C Site buttee witerd  C setup setup and allows you to specify either the Cisco CP default configuration or gour own custom configuration. |
|                         | Cancel He                                                                                                    |

3. Complétez l'adresse IP de l'homologue distant avec les détails de l'authentification.

| Site-to-Site VPN Wiza | rd                                                                                                    |                                       |
|-----------------------|----------------------------------------------------------------------------------------------------|---------------------------------------|
| VPN Wizard            | VPN Connection Information<br>Select the interface for this VPN connection:                                              | FastEthemet1 💌 Details                |
|                       | Peer Identity<br>Select the type of peer(s) used for this VPM<br>connection:<br>Enter the IP address of the renote peer. | Peer with static IP address 💉         |
|                       | Authentication<br>Authentication ensures that each end of the<br>key.                                                    | e VPN connection uses the same secret |
| KA                    | Pre-shared Keys     pre-shared keys     Re-enter Key:                                                                    | C Digital Certificates                |
|                       |                                                                                                    | - Back Next > Firmen Cancel Help      |

4. Choisissez les propositions IKE et cliquez sur

| IKE p<br>meth<br>device<br>Click | coposals<br>od that is i<br>e. For the<br>c should b | specify the er<br>used by this r<br>VPN connect<br>se configured<br>button to add | icryption algo<br>outer when r<br>ion to be esta<br>with at least<br>d more policie | withm, authentical<br>regoliating a VPN<br>iblished with the r<br>one of the policie<br>es and the Edit 1 | tion algorithm and<br>connection with the<br>remote device, the<br>s listed below.<br>button to edit an e | d key exchange<br>he remote<br>a remote<br>sisting policy |
|----------------------------------|------------------------------------------------------|-----------------------------------------------------------------------------------|-------------------------------------------------------------------------------------|----------------------------------------------------------------------------------------------------|----------------------------------------------------------------------------------------------------|-----------------------------------------------------------|
|                                  | Priority<br>1<br>2                                   | Encryption<br>3DES<br>DES                                                         | Hash<br>SHA_1<br>MD5                                                                | D-H Oroup<br>group2<br>group2                                                                             | Authentication<br>PRE_SHARE<br>PRE_SHARE                                                                  | Type<br>Cisco CP Defa<br>User Defined                     |
|                                  |                                                      |                                                                                   |                                                                                     |                                                                                                    |                                                                                                    |                                                           |
|                                  | Add                                                  | Edit                                                                              |                                                                                     |                                                                                                    |                                                                                                    |                                                           |

5. Définissez les détails du jeu de transformation et cliquez sur

| Site-to-Site VPN Wizar | rd                                                                                                    |                                                                                                    |                 |              |         |  |  |
|------------------------|----------------------------------------------------------------------------------------------------|----------------------------------------------------------------------------------------------------|-----------------|--------------|---------|--|--|
| VPN Wizard             | Transform Set<br>A transform set specific<br>data in the VPN tunnel,<br>communicate, the remu<br>one selected below<br>Click the Add, button b<br>transform set<br>Select Transform Set<br>myset<br>Details of the specific | Transform Set         A transform set specifies the encryption and authentication algorithms used to protect the data in the VPN tunnel. Since the two devices must use the same algorithms to communicate, the remote device must be configured with the same transform set as the one selected below.         Click the Add button to add a new transform set and the Edit button to edit the specified transform set.         Select Transform Set: |                 |              |         |  |  |
|                        | Name                                                                                                    | ESP Encryption                                                                                                    | ESP Integrity   | AH Integrity | E.      |  |  |
|                        | Add                                                                                                    | ESP_DES                                                                                                    | ESP_MD5_HWW     |              | 10.00 A |  |  |
| 5                      | 1.2                                                                                                    | <u></u> KE                                                                                                    | lack Next >   / | Cancel He    | alp     |  |  |

Suivant.

6. Définissez le trafic à chiffrer et cliquez sur

| VPN Wizard | Traffic to protect<br>IPSec rules define the traffic, such as file trans<br>protected by this VPN connection. Other data b<br>device. You can protect all traffic between a pa<br>specify an IPSec rule that defines the traffic bp | ders (FTP) and e-mail (SMTP) that will be<br>raffic will be sent unprotected to the remo<br>rticular source and destination subnet, o<br>es to be protected. |
|------------|----------------------------------------------------------------------------------------------------|----------------------------------------------------------------------------------------------------|
|            | Protect all traffic between the following subn                                                                                                    | ets                                                                                                    |
|            | Local Network                                                                                                    | Remote Network                                                                                                    |
|            | Enter the IP address and subnet mask of<br>the network where IPSec traffic originates.                                                                                                    | Enter the IP Address and Subnet Mas<br>the destination Network.                                                                                              |
|            | IP Address:                                                                                                    | IP Address:                                                                                                    |
|            | 192 168 200.0                                                                                                    | 192.168.100.0                                                                                                    |
|            | Subnet Mask:                                                                                                    | Subnet Mask                                                                                                    |
|            | 265.255.255.0 or 24                                                                                                    | 255.255.255.0 or 24                                                                                                    |
|            | Create/Select an access-list for IPSec traffic                                                                                                    |                                                                                                    |

7. Vérifiez le résumé de la configuration IPsec de chiffrement et cliquez sur

| Click Finish to deliver the configuration to the router.         Image: Strain of the strain of the strain of the | Wizard Sum | mary of the Co                                               | nfiguration                                     |                         |                    |
|----------------------------------------------------------------------------------------------------|------------|--------------------------------------------------------------|-------------------------------------------------|-------------------------|--------------------|
| Image: Strained ney.         IME Policies:         Image: Image: I                           | Click      | Finish to deliv                                              | er the configurat                               | on to the router.       |                    |
| Hash       DH Group       Authentication       Encryption         MD5       group2       PRE_SHARE       DES         SH4_1       group2       PRE_SHARE       3DES         Transform Sets:       Name myset       ESP Encryption ESP_DES       ESP Integrity ESP_MD5_HMAC         Mode: TUNNEL       IPSec Rule:       permit all ip traffic from 192.168.200.0 0.0.0.255 to 192.168.100.0 0.0       Image: Comparison of the set of the set of th                                                                                                    |            | snareu vey.<br>Policies:                                     |                                                 |                         | ^                  |
| MD5 group2 PRE_SHARE DES<br>SH4_1 group2 PRE_SHARE 3DES<br>Transform Sets:<br>Name myset<br>ESP Encryption ESP_DES<br>ESP Integrity ESP_MD5_HMAC<br>Mode: TUNNEL<br>IPSec Rule:<br>permit all ip traffic from 192.168.200.0 0.0.255 to 192.168.100.0 0.0                                                                                                    |            | Hash D                                                       | H Group                                         | Authentication          | Encryption         |
| Transform Sets:<br>Name myset<br>ESP Encryption ESP_DES<br>ESP Integrity ESP_MD5_HMAC<br>Mode:TUNNEL<br>IPSec Rule:<br>permit all ip traffic from 192.168.200.0 0.0.255 to 192.168.100.0 0.0                                                                                                    |            | MD5 g<br>SHA_1 g                                             | roup2<br>roup2                                  | PRE_SHARE<br>PRE_SHARE  | DES<br>3DES        |
| PSec Rule:     permit all ip traffic from 192.168.200.0 0.0.255 to 192.168.100.0 0.0                                                                                                    | Trar       | Isform Sets<br>Name.my<br>ESP Encry<br>ESP Integ<br>Mode:TUN | set<br>(ption ESP_DES<br>rity ESP_MD5_H<br>(NEL | MC                      |                    |
| Test VPN connectivity after configuring                                                                                                    |            | ec Rule:<br>permit all                                       | ip traffic from 192                             | .168 200.0 0.0.0.255 to | 192.168.100.0 0.0. |
| IF [Test VPN connectivity after configuring]                                                                                                    |            |                                                              |                                                 |                         | 20                 |
|                                                                                                    | <b>T</b>   | est VPN conne                                                | ctivity after config                            | uting.)                 |                    |

- Terminer.
- 8. Cliquez sur **Deliver** afin d'envoyer la configuration au routeur

| VPN.                                                                                                    |          |
|----------------------------------------------------------------------------------------------------|----------|
| Deliver Configuration to Router                                                                                                    |          |
| Deliver delta commands to the router's running config.<br>Preview commands that will be delivered to the router's running configuration.                                                                                                    |          |
| cryptoipsec transform-set myset esp-md5-hmac esp-des<br>mode tunnel<br>exit<br>crypto map SDM_CMAP_1 1 ipsec-isakmp<br>description Tunnel to209.165.201.2<br>set transform-set myset<br>set peer 209.165.201.2<br>match address 101<br>exit           |          |
| interface FastEthernet1                                                                                                    | ×        |
| C                                                                                                    | 2        |
| The differences between the running configuration and the startup configuration are lost w<br>the router is turned off.  Save running config. to router's startup config.  This operation can take several minutes.  Deliver Cancel Save to file Help | /henever |
| Cancel Save to file Help                                                                                                    |          |

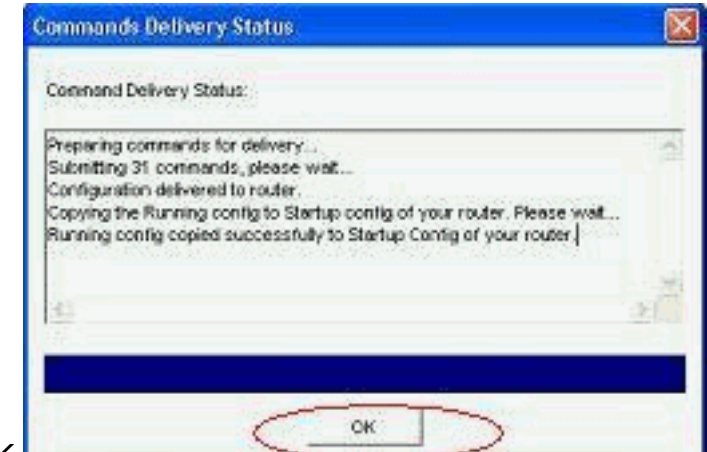

## 9. Click OK.

**Configuration CLI** 

- <u>Ciscoasa</u>
- Routeur VPN

#### Ciscoasa

```
ciscoasa(config)#show run
: Saved
:
ASA Version 8.0(3)
1
hostname ciscoasa
enable password 8Ry2YjIyt7RRXU24 encrypted
names
1
interface Ethernet0/0
nameif outside
security-level 0
ip address 209.165.201.2 255.255.254
!
interface Ethernet0/1
nameif inside
 security-level 100
ip address 192.168.100.1 255.255.255.0
1
interface Ethernet0/2
shutdown
no nameif
no security-level
no ip address
!
interface Ethernet0/3
shutdown
no nameif
no security-level
no ip address
1
interface Management0/0
shutdown
no nameif
no security-level
no ip address
!
passwd 2KFQnbNIdI.2KYOU encrypted
ftp mode passive
   - Output suppressed access-list nonat extended permit
```

```
ip 192.168.100.0 255.255.255.0 192.168.200.0
255.255.255.0
no pager
mtu outside 1500
mtu inside 1500
icmp unreachable rate-limit 1 burst-size 1
asdm image disk0:/asdm-613.bin
no asdm history enable
arp timeout 14400
!!--- Define the nat-translation for Internet users
global (outside) 1 interface
nat (inside) 1 192.168.100.0 255.255.255.0
!!--- Define the nat-exemption policy for VPN traffic
nat (inside) 0 access-list nonat
route outside 0.0.0.0 0.0.0.0 209.165.201.1 1
1
timeout xlate 3:00:00
timeout conn 1:00:00 half-closed 0:10:00 udp 0:02:00
icmp 0:00:02
timeout sunrpc 0:10:00 h323 0:05:00 h225 1:00:00 mgcp
0:05:00 mgcp-pat 0:05:00
timeout sip 0:30:00 sip_media 0:02:00 sip-invite 0:03:00
sip-disconnect 0:02:00
timeout uauth 0:05:00 absolute
dynamic-access-policy-record DfltAccessPolicy
no snmp-server location
no snmp-server contact
snmp-server enable traps snmp authentication linkup
linkdown coldstart
!!--- Configure the IPsec transform-set crypto ipsec
transform-set myset esp-des esp-md5-hmac
!!--- Configure the dynamic crypto map crypto dynamic-
map mymap 1 set transform-set myset
crypto dynamic-map mymap 1 set reverse-route
crypto map dyn-map 10 IPSec-isakmp dynamic mymap
crypto map dyn-map interface outside
!!--- Configure the phase I ISAKMP policy crypto isakmp
policy 10
authentication pre-share
encryption des
hash md5
 group 2
lifetime 86400
!!--- Configure the default L2L tunnel group parameters
tunnel-group DefaultL2LGroup IPSec-attributes
pre-shared-key *
1
class-map inspection_default
match default-inspection-traffic
1
1
policy-map type inspect dns preset_dns_map
parameters
 message-length maximum 512
policy-map global_policy
class inspection_default
  inspect dns preset_dns_map
  inspect ftp
  inspect h323 h225
```

| inspect    | h323 ras                               |
|------------|----------------------------------------|
| inspect    | netbios                                |
| inspect    | rsh                                    |
| inspect    | rtsp                                   |
| inspect    | skinny                                 |
| inspect    | esmtp                                  |
| inspect    | sqlnet                                 |
| inspect    | sunrpc                                 |
| inspect    | tftp                                   |
| inspect    | sip                                    |
| inspect    | xdmcp                                  |
| !          |                                        |
| service-po | olicy global_policy global             |
| prompt hos | stname context                         |
| Cryptoched | cksum:d41d8cd98f00b204e9800998ecf8427e |
| : end      |                                        |
| ciscoasa(c | config)#                               |

CCP crée cette configuration sur le routeur VPN.

```
Routeur VPN
VPN-Router#show run
Building configuration...
!
version 12.4
service timestamps debug datetime msec
service timestamps log datetime msec
no service password-encryption
!
hostname VPN-Router
1
!
username cisco privilege 15 secret 5
$1$UQxM$WvwDZbfDhK3wS26C9xYns/
username test12 privilege 15 secret 5
$1$LC0U$ex3tp4hM8CYD.HJSRDfQ01
1
!!--- Output suppressed no aaa new-model ip subnet-zero
! ip cef ! crypto isakmp enable outside
!
crypto isakmp policy 1
encrypt 3des
 authentication pre-share
group 2
!
crypto isakmp policy 2
hash md5
authentication pre-share
group 2
!
!
crypto isakmp key cisco123 address 209.165.201.2
1
!
crypto ipsec transform-set myset esp-des esp-md5-hmac
1
1
crypto map SDM_CMAP_1 1 IPSec-isakmp
description Tunnel to209.165.201.2
 set peer 209.165.201.2
 set transform-set myset
```

```
match address 101
1
!
interface BRI0
no ip address
shutdown
!
interface Dot11Radio0
no ip address
shutdown
speed basic-1.0 basic-2.0 basic-5.5 6.0 9.0 basic-11.0
12.0 18.0 24.0 36.0 48.0 54.0
station-role root
!
interface Dot11Radio1
no ip address
 shutdown
speed basic-6.0 9.0 basic-12.0 18.0 basic-24.0 36.0
48.0 54.0
station-role root
!
interface FastEthernet0
ip address 192.168.200.1 255.255.255.0
duplex auto
speed auto
1
interface FastEthernet1
ip address dhcp
duplex auto
 speed auto
 crypto map SDM_CMAP_1
!
interface FastEthernet2
no ip address
shutdown
!
interface FastEthernet3
no ip address
shutdown
!
interface FastEthernet4
no ip address
shutdown
interface FastEthernet5
no ip address
shutdown
1
interface FastEthernet6
no ip address
shutdown
1
interface FastEthernet7
no ip address
shutdown
!
interface FastEthernet8
no ip address
shutdown
!
interface FastEthernet9
no ip address
shutdown
```

```
interface Vlan1
no ip address
1
ip classless
ip route 0.0.0.0 0.0.0.0 209.165.200.1
!
!!--- Output suppressed ! ip http server ip http
authentication local ip http secure-server ! access-list
100 permit ip 0.0.0.0 255.255.255.0 0.0.0.0
255.255.255.0
access-list 101 remark CCP_ACL Category=4
access-list 101 remark IPSEC Rule
access-list 101 permit ip 192.168.200.0 0.0.0.255
192.168.100.0 0.0.0.255
1
!
!
!
control-plane
!
!
line con 0
line aux 0
line vty 0 4
privilege level 15
login local
transport input telnet ssh
line vty 5 15
privilege level 15
login local
transport input telnet ssh
1
no scheduler allocate
end
```

# **Vérification**

Référez-vous à cette section pour vous assurer du bon fonctionnement de votre configuration.

L'<u>Outil Interpréteur de sortie (clients enregistrés uniquement) (OIT) prend en charge certaines</u> <u>commandes show.</u> Utilisez l'OIT pour afficher une analyse de la sortie de la commande **show**.

- Vérification des paramètres de tunnel via CCP
- Vérification de l'état du tunnel via l'interface de ligne de commande ASA
- Vérification des paramètres de tunnel via l'interface de ligne de commande du routeur

### Vérifier les paramètres de tunnel via CCP

• Surveillez le trafic traversant le tunnel IPsec.

| uplication Help           |                                    |                                                                                                    |                    |                                                                                                    |
|---------------------------|------------------------------------|----------------------------------------------------------------------------------------------------|--------------------|----------------------------------------------------------------------------------------------------|
| Norme 🛞 taafigan 🚮 Nar    | 🕶   🛠 🔶 🥹                          | Cisc                                                                                                    | o Configur         | ation Professional Clar                                                                                          |
| Select Coversarity Member | ex. Nonitor > Security > VPN State | ui > IFSec Tueseli                                                                                                    |                    |                                                                                                    |
|                           | 2 VPH Status                       |                                                                                                    |                    |                                                                                                    |
| R (s), Der                | Carlor Burners                     | Park one service sets and Pfler Trend                                                                                                    |                    | The Monteres   Test Trend                                                                                        |
| Security                  | CHONOR TURNOS                      | Alter and a state of the second second |                    | and sources?) Ten inter 1 com                                                                                    |
| Contrast Stores           | -62 PZ 546                         | Local P Remote P Peer                                                                                                    | Tenner States      | Belect Ibirn to Monifer                                                                                          |
| 1 181a: Tutenta           | CECUPN KenServer                   | 209 185 283 1 2 285 184 281 2 269 185 201 2 900 1                                                                                                    | 100                | Encapeulation Packets                                                                                            |
| Cotomi Turenti            | SSL VPN (All Centexts)             |                                                                                                    |                    | P Decapsulation Packets<br>12 Sand Error Packets                                                                 |
| and have seen berner      |                                    |                                                                                                    |                    | P Received Errar Packets                                                                                         |
| (1) INT 840               |                                    |                                                                                                    |                    | 1                                                                                                    |
| E 28 Mar Part and a state |                                    |                                                                                                    |                    | <u>بار</u>                                                                                                    |
| Data press                |                                    | Turnil Salat                                                                                                    |                    |                                                                                                    |
| Barro canya               |                                    | Vere Hervel Real-late data every 13 cec 🖌                                                                                                    |                    |                                                                                                    |
| BALL MAN                  |                                    | Encausion Patients Decausion                                                                                                    | in Paciety Sena Ex | Paciety Persived Error Packets                                                                                   |
|                           |                                    | let let                                                                                                    | In In              |                                                                                                    |
|                           |                                    |                                                                                                    |                    |                                                                                                    |
|                           |                                    | Encaperated see Pasteria                                                                                                    | 5-17-14-1-T        | Becaused at loss Packets.                                                                                        |
|                           |                                    |                                                                                                    | 172 + +++          |                                                                                                    |
|                           |                                    |                                                                                                    | 84                 |                                                                                                    |
|                           |                                    |                                                                                                    | e 66 11            |                                                                                                    |
|                           |                                    |                                                                                                    |                    |                                                                                                    |
|                           | 0                                  |                                                                                                    |                    |                                                                                                    |
|                           |                                    | Haldo                                                                                                    | 12:54:25           |                                                                                                    |
|                           |                                    | The [#46/98.55]                                                                                                    |                    | Tim (HHMM \$5)                                                                                                   |
|                           |                                    |                                                                                                    | -                  | and the second second second second second second second second second second second second second second second |
|                           |                                    | Secol Torus Packets                                                                                                    |                    | Research from Packets                                                                                            |
|                           |                                    | Send times Packets                                                                                                    |                    | Reserved first Parkets                                                                                           |
|                           |                                    | Send Taxas Packets                                                                                                    |                    | Referred Front Parkets                                                                                           |
|                           |                                    | bend town Packets                                                                                                    |                    |                                                                                                    |
|                           |                                    |                                                                                                    |                    | Research France Parkets                                                                                          |
|                           |                                    |                                                                                                    |                    | Heresed House Packets                                                                                            |
|                           |                                    |                                                                                                    |                    | Herese Hrus Pakets                                                                                               |
|                           |                                    | Derivatives (Sector)                                                                                                    |                    | The Joccesi 201                                                                                                  |

Surveillez l'état de la phase I ISAKMP

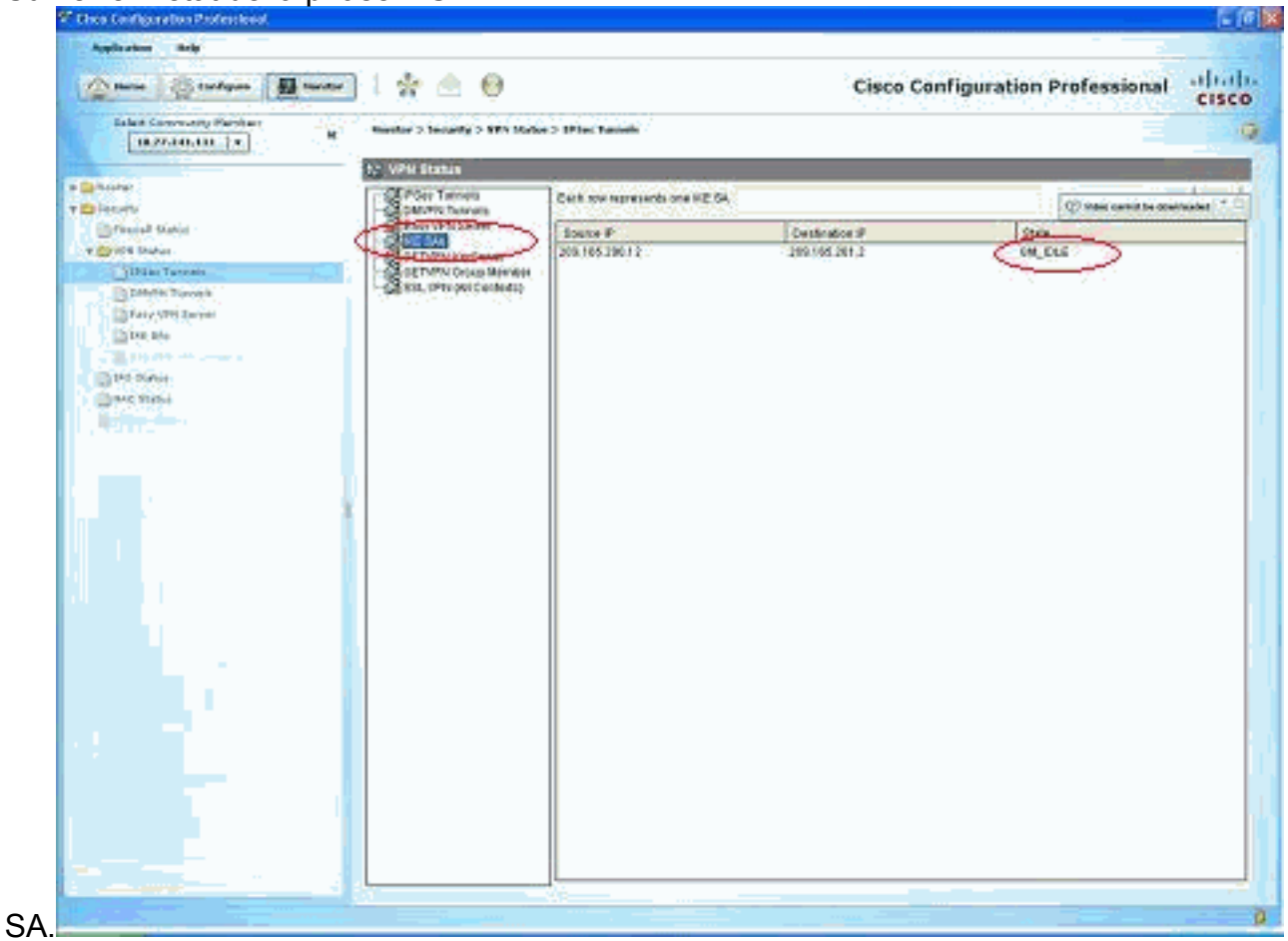

#### Vérifier l'état du tunnel via l'interface de ligne de commande ASA

 Vérifiez l'état de la phase I ISAKMP SA. ciscoasa#show crypto isakmp sa

```
Active SA: 1
   Rekey SA: 0 (A tunnel will report 1 Active and 1 Rekey SA during rekey)
Total IKE SA: 1
1
   IKE Peer: 209.165.200.12
   Type : L2L
                           Role
                                  : responder
   Rekey : no
                           State : MM_ACTIVE
ciscoasa#
```

Remarque : observez le rôle comme répondeur, qui indique que l'initiateur de ce tunnel se trouve à l'autre extrémité, par exemple, le routeur VPN.

```
    Vérifiez les paramètres de la phase II IPSEC SA.

 ciscoasa#show crypto ipsec sa
 interface: outside
     Crypto map tag: mymap, seq num: 1, local addr: 209.165.201.2
       local ident (addr/mask/prot/port): (192.168.100.0/255.255.255.0/0/0)
       remote ident (addr/mask/prot/port): (192.168.200.0/255.255.255.0/0/0)
       current_peer: 209.165.200.12
       #pkts encaps: 29, #pkts encrypt: 29, #pkts digest: 29
       #pkts decaps: 29, #pkts decrypt: 29, #pkts verify: 29
       #pkts compressed: 0, #pkts decompressed: 0
       #pkts not compressed: 29, #pkts comp failed: 0, #pkts decomp failed: 0
       #pre-frag successes: 0, #pre-frag failures: 0, #fragments created: 0
       #PMTUs sent: 0, #PMTUs rcvd: 0, #decapsulated frgs needing reassembly: 0
       #send errors: 0, #recv errors: 0
       local crypto endpt.: 209.165.201.2, remote crypto endpt.: 209.165.200.12
       path mtu 1500, IPSec overhead 58, media mtu 1500
       current outbound spi: E7B37960
     inbound esp sas:
       spi: 0xABB49C64 (2880740452)
          transform: esp-des esp-md5-hmac none
          in use settings ={L2L, Tunnel, }
          slot: 0, conn_id: 4096, crypto-map: mymap
          sa timing: remaining key lifetime (kB/sec): (4274997/3498)
          IV size: 8 bytes
          replay detection support: Y
     outbound esp sas:
       spi: 0xE7B37960 (3887298912)
          transform: esp-des esp-md5-hmac none
          in use settings ={L2L, Tunnel, }
          slot: 0, conn_id: 4096, crypto-map: mymap
          sa timing: remaining key lifetime (kB/sec): (4274997/3498)
          IV size: 8 bytes
          replay detection support: Y
```

#### Vérifier les paramètres du tunnel via l'interface de ligne de commande du routeur

| • | <ul> <li>Vérifiez l'état de la phase I ISAKMP SA.</li> </ul> |                 |         |         |      |        |  |  |  |
|---|--------------------------------------------------------------|-----------------|---------|---------|------|--------|--|--|--|
|   | VPN-Router# <b>show</b>                                      | crypto isakmp s | a       |         |      |        |  |  |  |
|   | dst                                                          | src             | state   | conn-id | slot | status |  |  |  |
|   | 209.165.201.2                                                | 209.165.200.12  | QM_IDLE | 1       | 0    | ACTIVE |  |  |  |

```
    Vérifiez les paramètres de la phase II IPSEC SA.

 VPN-Router#show crypto ipsec sa
 interface: FastEthernet1
     Crypto map tag: SDM_CMAP_1, local addr 209.165.200.12
    protected vrf: (none)
    local ident (addr/mask/prot/port): (192.168.200.0/255.255.255.0/0/0)
    remote ident (addr/mask/prot/port): (192.168.100.0/255.255.255.0/0/0)
    current_peer 209.165.201.2 port 500
      PERMIT, flags={origin_is_acl,}
     #pkts encaps: 39, #pkts encrypt: 39, #pkts digest: 39
     #pkts decaps: 39, #pkts decrypt: 39, #pkts verify: 39
     #pkts compressed: 0, #pkts decompressed: 0
     #pkts not compressed: 0, #pkts compr. failed: 0
     #pkts not decompressed: 0, #pkts decompress failed: 0
     #send errors 6, #recv errors 0
      local crypto endpt.: 209.165.200.12, remote crypto endpt.: 209.165.201.2
      path mtu 1500, ip mtu 1500
      current outbound spi: 0xABB49C64(2880740452)
      inbound esp sas:
       spi: 0xE7B37960(3887298912)
         transform: esp-des esp-md5-hmac ,
         in use settings ={Tunnel, }
         conn id: 2001, flow_id: C18XX_MBRD:1, crypto map: SDM_CMAP_1
         sa timing: remaining key lifetime (k/sec): (4481818/3375)
         IV size: 8 bytes
         replay detection support: Y
         Status: ACTIVE
      inbound ah sas:
      inbound pcp sas:
      outbound esp sas:
       spi: 0xABB49C64(2880740452)
         transform: esp-des esp-md5-hmac ,
         in use settings ={Tunnel, }
         conn id: 2002, flow_id: C18XX_MBRD:2, crypto map: SDM_CMAP_1
         sa timing: remaining key lifetime (k/sec): (4481818/3371)
         IV size: 8 bytes
         replay detection support: Y
         Status: ACTIVE
      outbound ah sas:
      outbound pcp sas:
```

## **Dépannage**

Cette section fournit des informations que vous pouvez utiliser pour dépanner votre configuration.

• Désactiver les connexions cryptographiques existantes. ciscoasa#clear crypto ipsec sa ciscoasa#clear crypto isakmp sa

VPN-Router#clear crypto isakmp

Utilisez les commandes debug afin de résoudre les problèmes avec le tunnel VPN. Remarque
 Si vous activez le débogage, cela peut perturber le fonctionnement du routeur lorsque les interréseaux connaissent des conditions de charge élevée. Utilisez avec prudence les commandes debug. D'une manière générale, il est recommandé que ces commandes soient seulement utilisées sous les orientations de l'agent d'assistance technique de votre routeur pour le dépannage de problèmes spécifiques.

```
ciscoasa#debug crypto engine
ciscoasa#debug crypto isakmp
ciscoasa#debug crypto IPSec
ciscoasa#
VPN-Router#debug crypto engine
Crypto Engine debugging is on
VPN-Router#debug crypto isakmp
Crypto ISAKMP debugging is on
VPN-Router#debug crypto ipsec
Crypto IPSEC debugging is on
VPN-Router#
```

Référez-vous à <u>debug crypto isakmp</u> dans <u>Understanding and Using debug Commands</u> pour plus d'informations sur les commandes de débogage.

## Informations connexes

- Page de support de la négociation IPSec/des protocoles IKE
- Documentation relative au logiciel de système d'exploitation Cisco ASA Security Appliance
- Solutions de dépannage VPN IPSEC les plus courantes
- Demandes de commentaires (RFC)